Irror\_mod.use\_x = False Irror\_mod.use\_y = True Irror\_mod.use\_z = False Operation == "MIRROR\_Z Irror\_mod.use\_x = False Irror\_mod.use\_y = False Irror\_mod.use\_z = True

election at the end -ad \_ob.select= 1 er\_ob.select=1 ntext.scene.objects.act "Selected" + str(modific irror\_ob.select = 0 bpy.context.selected\_ob ta.objects[one.name].se

#### OMMINI FIDELIDADE OPERATOR CLASSES LUANNA

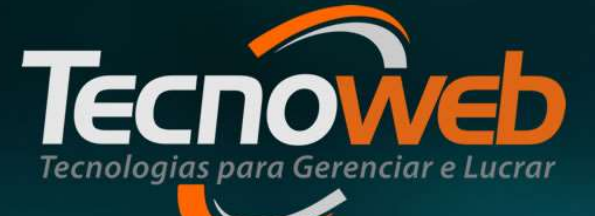

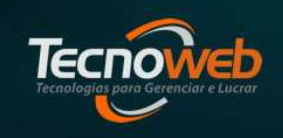

- A Tecnoweb disponibiliza um programa de fidelidade ,onde o seu cliente ganha pontos sempre que realizar uma compra em seu estabelecimento, de produtos em que o departamento estiver configurado para pontuar.
- Quando o cliente acumular um determinando número de pontos,ele poderá trocar por premiações ofertadas pela empresa participante do Fidelidade.

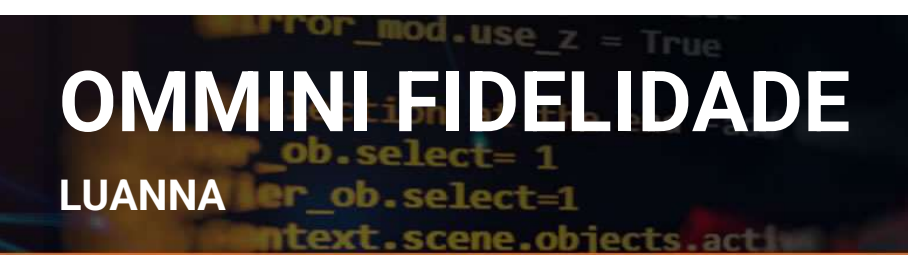

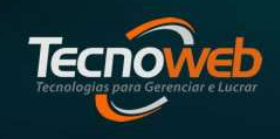

- Para o cliente começar a participar do processo do OMMINIFIDELIDADE e necessário que ele faça a primeira compra identificada no estabelecimento.
- Para isso e necessário que o cliente esteja cadastrado no sistema LINCE como cliente(todos clientes que quiserem participar do programa de pontos precisaram ser cadastrados).

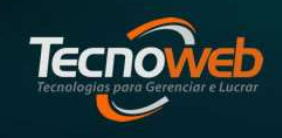

- Após a primeira compra identificada no estabelecimento, o cliente deve acessar ao site www.omminifidelidade.com.br para concluir a adesão ao programa de pontuação.E verificar as premiações que estão sendo oferecidas
- \*Forma de identificação no caixa e feita na tela de forma de pagamento apertando a tecla \*. Pode ser usando o CPF, código interno do cliente, pesquisar pelo nome é também pode ser criado um cartão fidelidade com o código de barras.

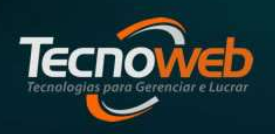

LUANNA ler\_ob.select=1

text.scene.objects.acti

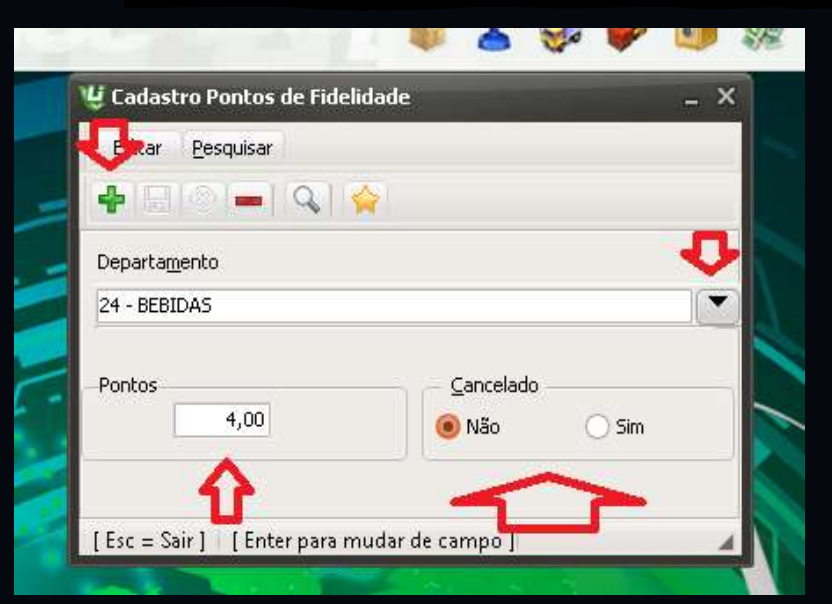

Para começar a liberar as pontuações e necessário dentro do sistema Lince acessar o Menu cadastro>Fidelidade> Cadastro de Ponto

Então a cada R\$1,00 vendido o cliente vai acumular a quantidade de pontos que tiver sido adicionada na configuração do departamento.

\*Se o departamento selecionado possuir um subdepartamento,para que a pontuação seja disponibilizada apenas naquele subdepartamento ele deverá ser selecionado. Pois se indicar apenas o departamento,todos os subdepartamentos participaram da contagem de pontos.

Tecnoweb

LUANNA ler\_ob.select=1

ntext.scene.objects.act

| Login                                     |                   |
|-------------------------------------------|-------------------|
| Emailou CPF: somente numeros              |                   |
| informe seu Email ou CPF:somente nu meros |                   |
| Senha                                     |                   |
| Senha                                     |                   |
| Dentrar                                   |                   |
|                                           |                   |
|                                           | Esqueceu a senha? |
|                                           |                   |

Acessando o endereço:www.ommi<u>nifidelidade.com.br</u> Acesse

Informe seu Email sua senha e depois clique em

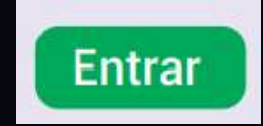

Tecnologias poro Gerenciar e Lucror

LUANNA ler\_ob.select=1

text.scene.objects.acti

|        | )<br>CMMIN | NIFIDELID/  | DE        |               |                     |           |        |           |         |       |   | Bern vindo,<br>The Sair | , Suporte<br>Trocar a Sen | ha |
|--------|------------|-------------|-----------|---------------|---------------------|-----------|--------|-----------|---------|-------|---|-------------------------|---------------------------|----|
|        |            |             |           | n. 21         |                     |           |        |           |         |       |   |                         | 2                         |    |
| Painel | Premios C  | Clientes    | Sonus     | Usuarios      | Configuração        | 1         |        |           |         | 12.11 |   |                         |                           |    |
|        |            | 1           |           | CONSUL        | TAR VOUCHER         |           |        |           |         |       |   |                         |                           |    |
|        |            |             | 3         |               |                     |           |        |           |         |       |   |                         |                           |    |
|        |            | Informe     | e o códig | lo acima ou l | passe o Leitor de ( | Código de | Barras |           |         |       |   |                         |                           |    |
|        |            |             |           |               |                     |           |        |           |         |       |   |                         |                           |    |
|        |            |             |           |               |                     |           |        |           | く       |       |   |                         |                           |    |
|        |            | 4.00        |           | 1             |                     | _         | 1      |           |         |       | 1 |                         |                           |    |
|        |            | 17          |           |               | 5                   | 4         |        |           | 1       |       |   |                         |                           |    |
|        | CLIEN      | NTES ATIVOS |           | CL            | IENTES INATIVOS A 3 | IO DIAS   |        | PREMIOS C | ADASTRA | DOS   |   |                         |                           |    |
|        |            |             |           |               |                     |           |        |           |         |       |   |                         |                           |    |
|        |            | 1           |           |               |                     |           |        |           |         |       |   |                         |                           |    |
|        |            | 1           |           |               |                     |           |        |           |         |       |   |                         |                           |    |

1-Menus 2-Troca de senhas 3-Consulta de Voucher 4-Informativo da Loja

#### ror\_mod.use\_z = True **OMMINI FIDELIDADE**

LUANNA er\_ob.select=1

cene.objects.act

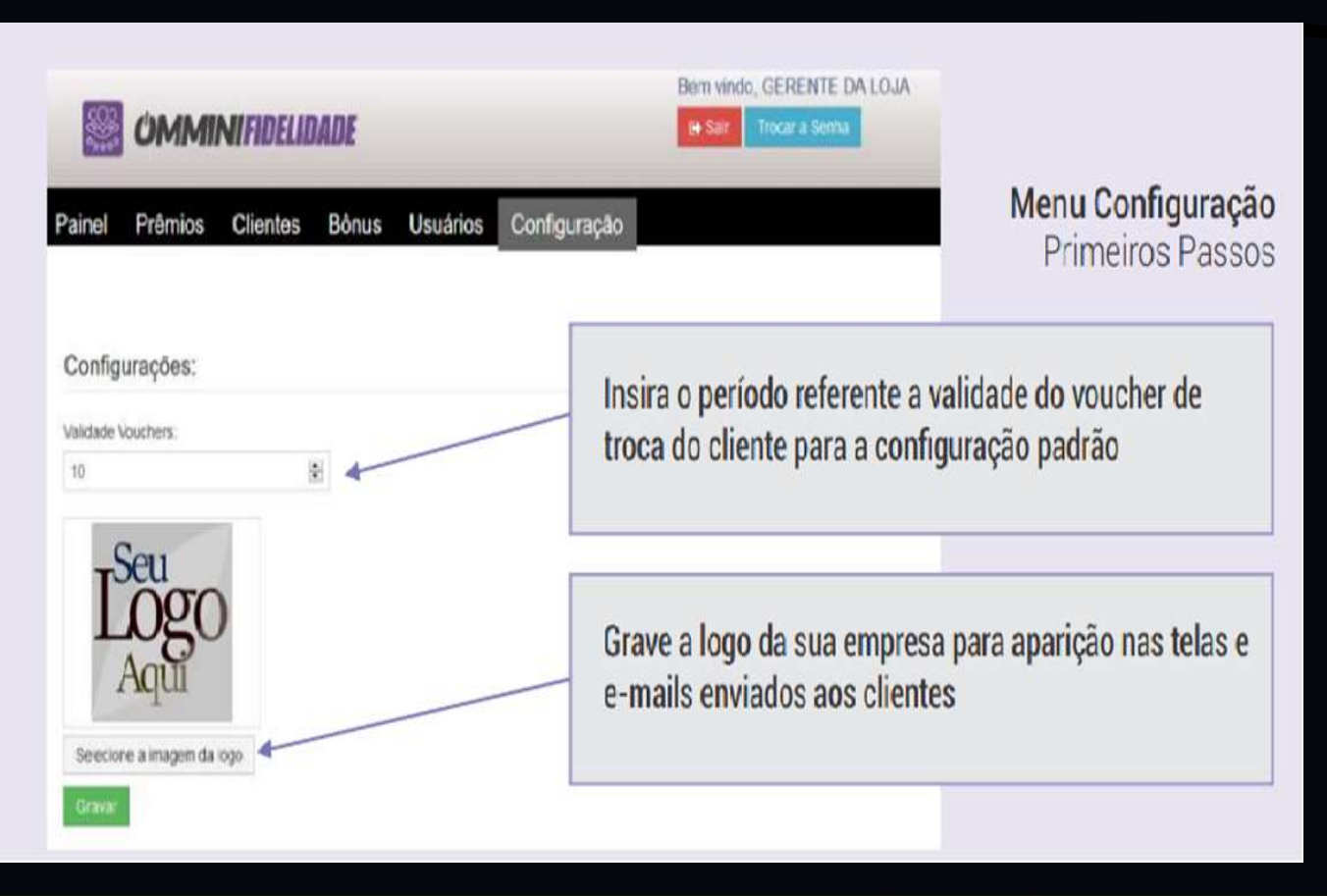

•Menu Configuração \*A validade do voucher é para definir qual será a data de validade do voucher quando for emitido.

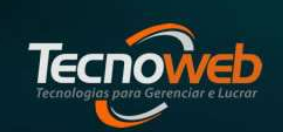

#### rror\_mod.use\_z = True **OMMINI FIDELIDADE**

LUANNA er\_ob.select-1

scene.objects.act

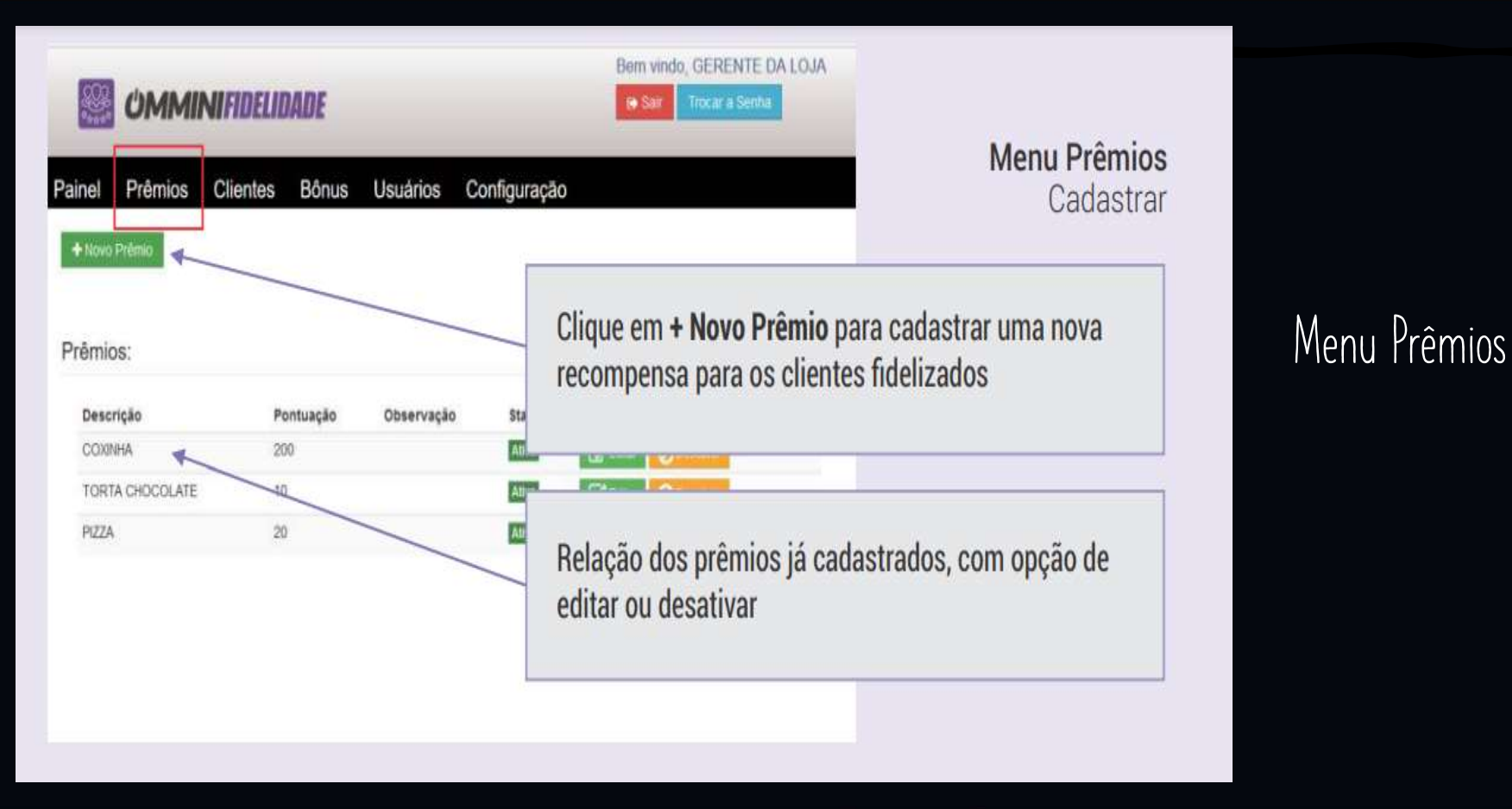

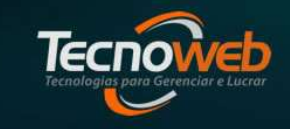

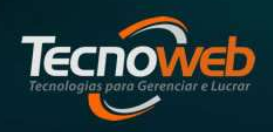

LUANNA er\_ob.select=1

ntext.scene.objects.acti

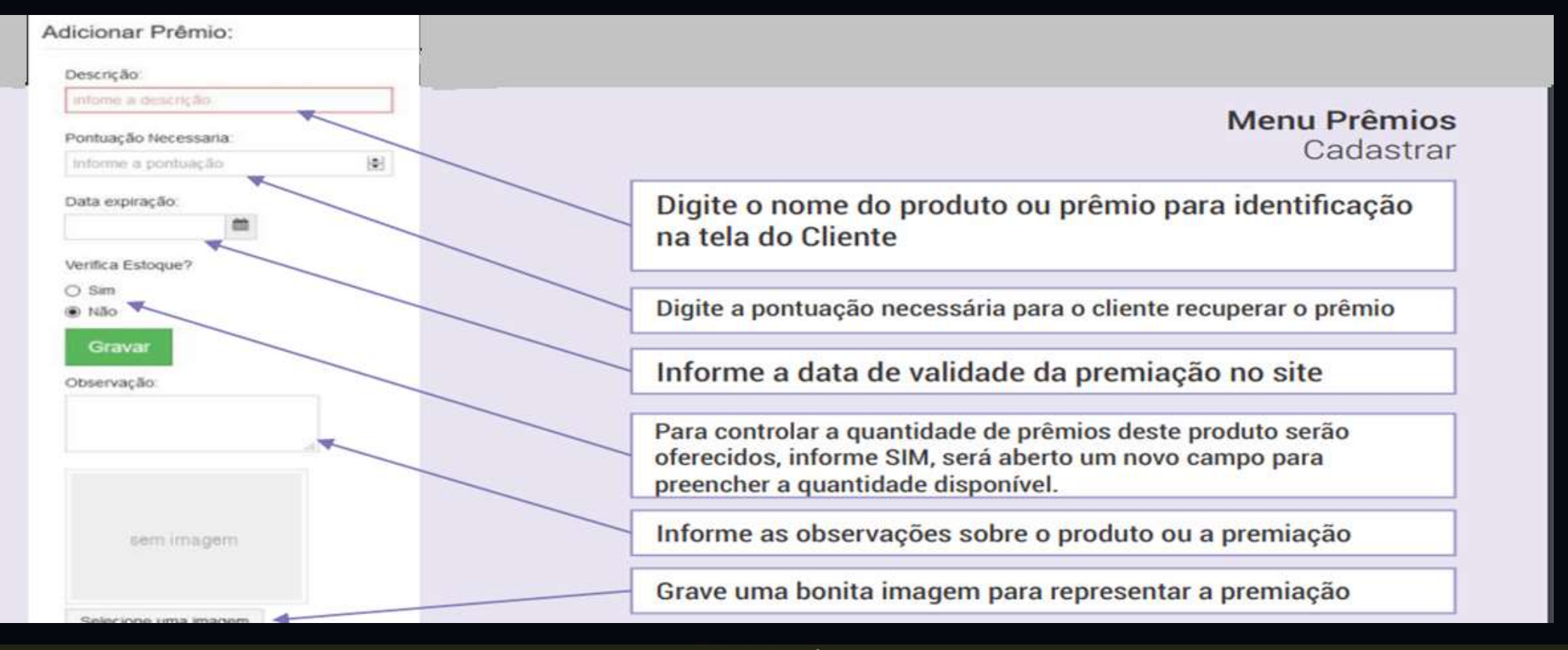

Tecnoweb

ntext.scene.objects.acti

| Omminifibelibabe       Bem vindo, GERENTE DA LOJA         Image: Comminifibelibabe       Image: Comminifibelibabe |                  |               |         |                |                                                                                                    |
|----------------------------------------------------------------------------------------------------|------------------|---------------|---------|----------------|----------------------------------------------------------------------------------------------------|
| Painel Prêmios Clientes                                                                                           | s Bônus U        | suários Confi | guração |                | Menu Prêmios<br>Cadastrar                                                                                                    |
| Prêmios:<br>Descrição<br>COXINHA                                                                                  | Pontuação<br>200 | Observação    | Status  | Ações          | Após cadastrar um novo<br>prêmio, o mesmo ainda<br>estará no status Inativo,<br>clique em Ativar quando<br>desejar que esta premiação |
| TORTA CHOCOLATE<br>PIZZA                                                                                          | 10 20            |               | Ativa   | Catar Oceanier | esteja disponível para os clientes.                                                                                                   |
| HAMBURGUER GOURMET                                                                                                | 1000             | Receita Base  | -       | Catur Atron    | Obs: Este recurso ajuda a cadastrar<br>várias premiações<br>antecipadamente.                                                          |

#### \_mod.use\_z = True **OMMINI FIDELIDADE**

LUANNA ler\_ob.select=1

cene.objects.act

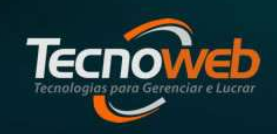

#### •Menu Bônus

| Nam Roma                 |                     |                      |
|--------------------------|---------------------|----------------------|
| ista de Bônus:           |                     |                      |
| 10 🗸 regetros por página | Fitro de registros: |                      |
| Descrição                | + Pontos            | + Ações              |
| Aniversatio              | ()                  | 🛛 Edilar 🛛 🗙 Estatur |
|                          |                     |                      |

| ainel | Prêmios        | Clientes | Bônus | Usuários | Configuração |  |
|-------|----------------|----------|-------|----------|--------------|--|
|       |                |          |       |          |              |  |
| Adici | onar Bônus     | S:       |       |          |              |  |
| Desi  | crição:        |          |       |          |              |  |
| Aju   | iste de Pontos |          |       |          |              |  |
| Pont  | tos:           |          |       |          |              |  |
|       |                |          |       |          |              |  |

Possibilita o cadastramento de bônus a ser concedido aos clientes já participantes. Exemplo: Bônus aniversário

Tecnologios para Gerenciar e Lucrar

| LUANNA er_ob.select= |
|----------------------|
|----------------------|

text.scene.objects.act

| Painel Prêmios Clientes Bônus                       | Usuários Configuração                                                         | Adicionar Usuário:                                                                  |  |
|-----------------------------------------------------|-------------------------------------------------------------------------------|-------------------------------------------------------------------------------------|--|
| + Novo Usuário<br>Concentration<br>Usuários:        | Û                                                                             | Nome:<br>infome o Nome<br>Email:<br>Informe o email                                 |  |
| 10 v registros por página<br><b>Nome</b><br>Suporte | Filtro de registros: su<br><b>Email</b><br>luanna.brasil@grupotecnoweb.com.br | Ações  Ações  Permissões Usuários                                                   |  |
| Exibindo 1 a 1 de 1 registros                       | +                                                                             | nterior 1 Próxima → 1<br>Clientes<br>Clientes<br>Configurações<br>Bônus<br>Usuários |  |
|                                                     |                                                                               |                                                                                     |  |

#### Menu Usuários

x

Para criar um novo usuário clique no +Novo usuário,insira os dados solicitados.Após salvar,clique no botão permissões e marque as suas funções.

Tecnologios para Gerenciar e Lucrar

LUANNA er\_ob.select=1

text.scene.objects.acti

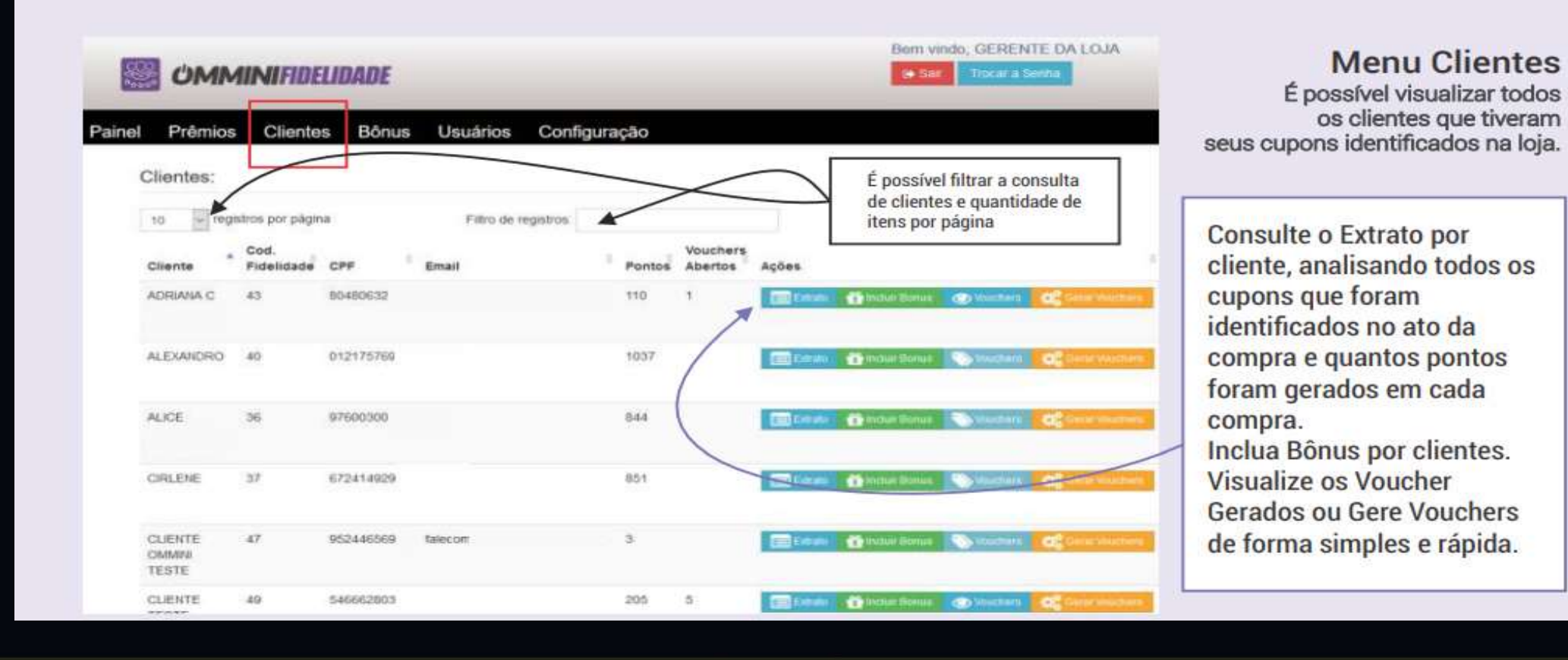

Tecnologias para Gerenciar e Lucrar

LUANNA ler\_ob.select=1

ntext.scene.objects.act

| Extrato | do Cliente | л.   |       | J.         | Û                 | Û                 |               |
|---------|------------|------|-------|------------|-------------------|-------------------|---------------|
| Cupom   | Documento  | CNPJ | Valor | Data       | Pontos Adquiridos | Pontos Utilizados | Concedido Por |
| 1039898 | 1039898    |      | 6.80  | 09/08/2021 | 7                 | 0                 |               |
| 1039574 | 1039574    |      | 6.56  | 06/08/2021 | 7                 | 0                 |               |
| 1039355 | 1039355    |      | 6.48  | 05/08/2021 | 6                 | 0                 |               |
| 1039239 | 1039239    |      | 6.24  | 04/08/2021 | 6                 | 0                 |               |
| 1039079 | 1039079    |      | 6.56  | 03/08/2021 | 7                 | 0                 |               |
| 1038959 | 1038959    |      | 6.72  | 02/08/2021 | 7                 | 0                 |               |
| 1039994 | 1039994    |      | 6.52  | 10/08/2021 | 7                 | 0                 |               |
| Bônus   | Bônus      |      | 0.00  | 10/08/2021 | 15                | 0                 | Glaucio 🦰     |
| 1040117 | 1040117    |      | 6.48  | 11/08/2021 | 6                 | 0                 | <b>N</b>      |
| 1040259 | 1040259    |      | 6.52  | 12/08/2021 | 7                 | 0                 |               |
|         |            |      |       |            |                   |                   | _             |

#### •Menu Clientes

#### \*Ao clicar em EXTRATO

È possível verificar os dados do cupom,informações da Loja,o valor da compra, data e quantos pontos foram adquiridos, e quantos já foram utilizados. Assim como mostra o funcionário que conceder algum bônus.

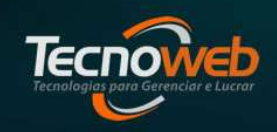

LUANNA ler\_ob.select=1

text.scene.objects.act

| Gerar Bonus para Cliente |          | ×         |
|--------------------------|----------|-----------|
| Bônus:                   |          |           |
| Selecione um Bonus       |          |           |
| Selecione um Bonus       |          |           |
| Aniversario - pontos: 40 |          |           |
| Premio - pontos: 20      |          | -         |
|                          | Cancelar | Confirmar |

Ainda no Menu cliente e possível,conceder Bônus no cadastro do cliente, o mesmo será somando aos seus pontos já acumulados.
Pra conseguir fazer a inclusão do bônus e necessário que o mesmo já tenha sido cadastrado no Menu Bônus.

Tecnologias para Gerenciar e Lucrar

| Ação                           |              |              |           |           |
|--------------------------------|--------------|--------------|-----------|-----------|
| Marca                          | ar Utilizado |              | ∰ Mudar V | encimento |
| Marca                          | ar Utilizado | 🔒 Imprimir   | ∰ Mudar V | encimento |
| 1                              | 2            | Ŷ            |           |           |
| Marcar \                       | /oucher a    | omo utilizad | do        | ×         |
| Data utilização                | ):           |              |           |           |
| 13/06/2022                     | Ê            |              |           |           |
|                                |              |              | Cancelar  | Confirmar |
|                                |              |              |           |           |
| Posterga                       | r data ve    | encimento    |           | ×         |
| <b>Posterga</b><br>Vencimento: | r data ve    | encimento    |           | ж         |

LUANNA ler\_ob.select=1

•Ainda no Menu cliente e possível selecionar um cliente especifico que tenha um voucher gerado, para informar a situação do mesmo

- •Marcar utilizado:Informar a data em que o Voucher foi usado.
- •Imprimir: È gerado o arquivo em PDF para impressão do voucher.
- •Mudar vencimento:Caso o Voucher tenha expirado, é possível pelo administrador alterar a data de vencimento do mesmo.

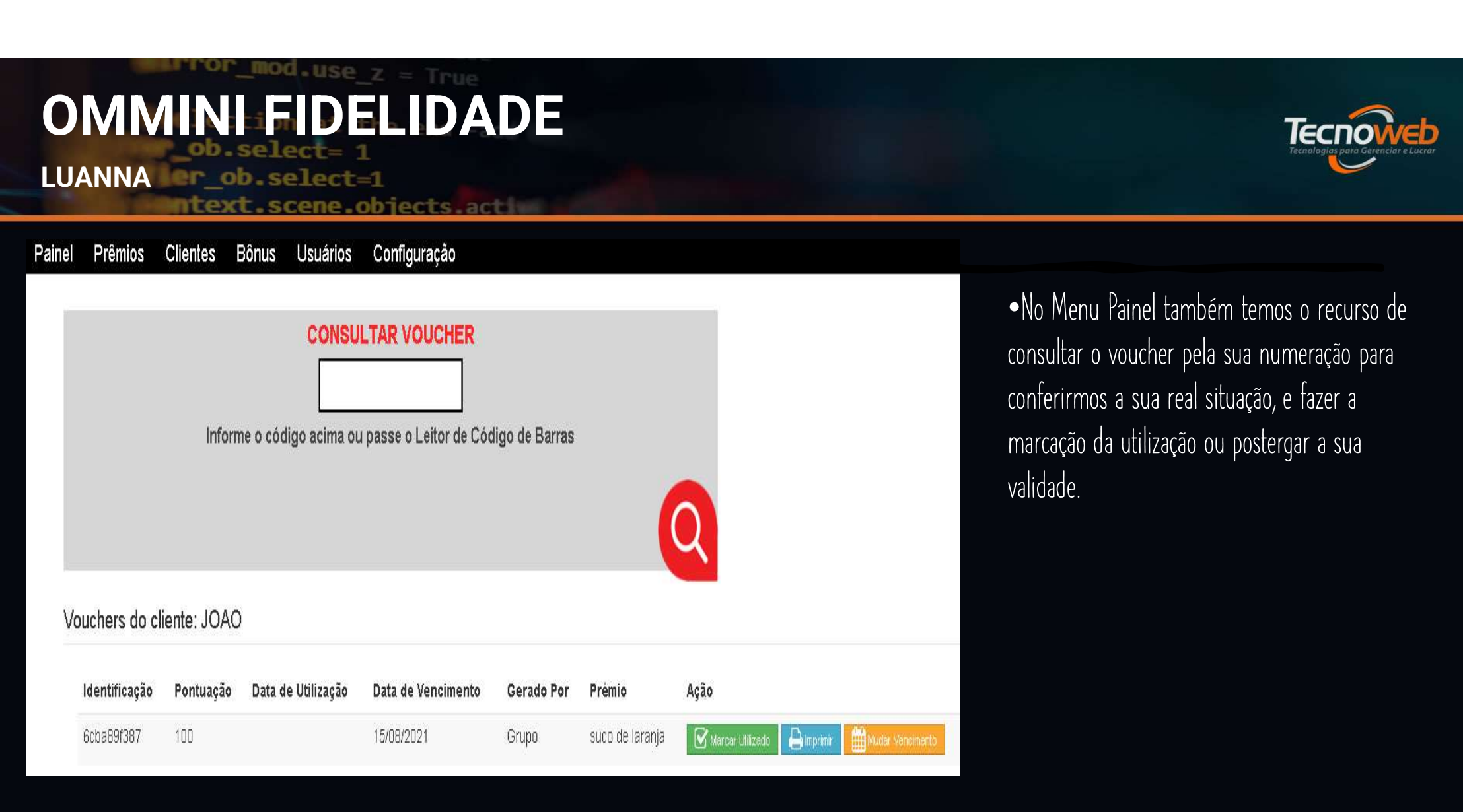

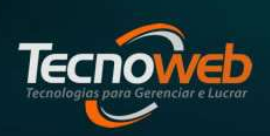

LUANNA ler\_ob.select=1

scene.objects.act

| Nome de Usuário Receit de Usuário Email Email CPF somente numeros | Para trocar os pontos, basta ter o<br>número mínimo de pontos para a<br>recompensa escolhida e solicitar<br>a troca através do site ou nas<br>lojas participantes.<br>No site crie uma conta para | <ul> <li>Consumidor da Loja vai precisar acessa o site: <u>http://www.omminifidelidade.com.br</u></li> <li>Opção: deve preencher todos dadas salisitados</li> </ul> |
|-------------------------------------------------------------------|----------------------------------------------------------------------------------------------------|----------------------------------------------------------------------------------------------------|
| GFE<br>Senha<br>Senha                                             | iniciar o controle dos seus<br>pontos, Clique em Cadastre-se e<br>preencha os dados de Login.                                                                                                    | Uduus suiicitduus.                                                                                                    |
| Confirmar senha<br>Confirmar senha<br>Confirmar                   | Valide a conta no e-mail<br>informado no ato do cadastro e o<br>cliente já estará contabilizando<br>pontos.                                                                                       |                                                                                                    |

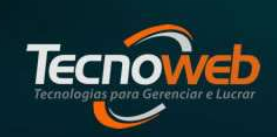

\_ob.select=

LUANNA er\_ob.select=1

text.scene.objects.actin

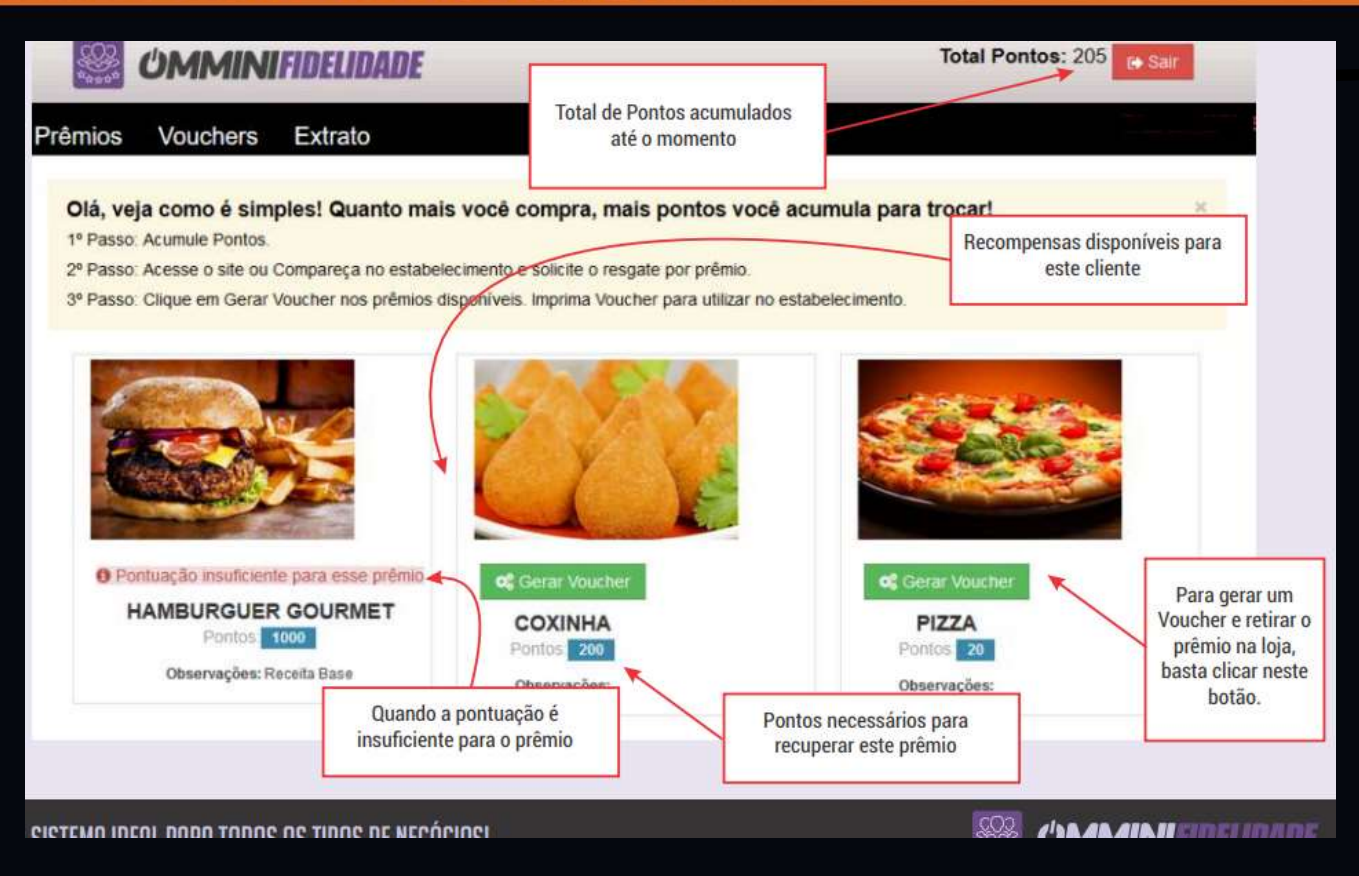

•No acesso do como consumidor, há apenas 3 guias Habilitadas.

•Prêmios para visualizarmos quais estão disponíveis e qual a quantidade de pontos precisamos ter,para gerarmos os vouchers.

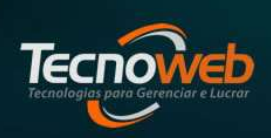

LUANNA er\_ob.select=1

ntext.scene.objects.act

| Gerar | Voucher: |  |
|-------|----------|--|
|       |          |  |

Confirma a geração do voucher para o prêmio: PIZZA

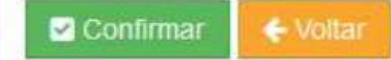

Ao escolher o prêmio, clicando em CONFIRMAR será gerado um Voucher para retirar o prêmio. •Ainda na aba prêmios ao clicar na opção de gerar voucher e aberta essa tela para confirmar a geração do mesmo, para efetuar a retirada no estabelecimento.

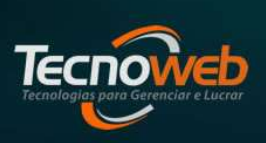

LUANNA ler ob.select=1

ntext.scene.objects.acti

| Prêmios Voud                      | chers Extrat           | 0                  |                    |        |           | 6          |
|-----------------------------------|------------------------|--------------------|--------------------|--------|-----------|------------|
| Seus Voucher                      | s: Abertos             |                    |                    |        |           |            |
| Abertos Utilizad<br>Identificação | ios Todos<br>Pontuação | Data de Utilização | Data de Vencimento | Prēmio | Status    | Ação       |
| f87f75c6eb                        | 20                     |                    | 15/09/2017         | PIZZA  | Em aberto | tmprimir ( |
|                                   |                        |                    |                    |        |           |            |

•Menu Vouchers

E possível verificar todos os vouchers Gerados e o seu status. È possível imprimir o Voucher clicando no botão imprimir,pode também conferir se o mesmo foi enviado para o email.

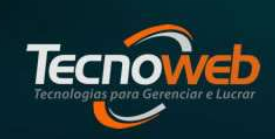

LUANNA er ob.select=1

text.scene.objects.acti

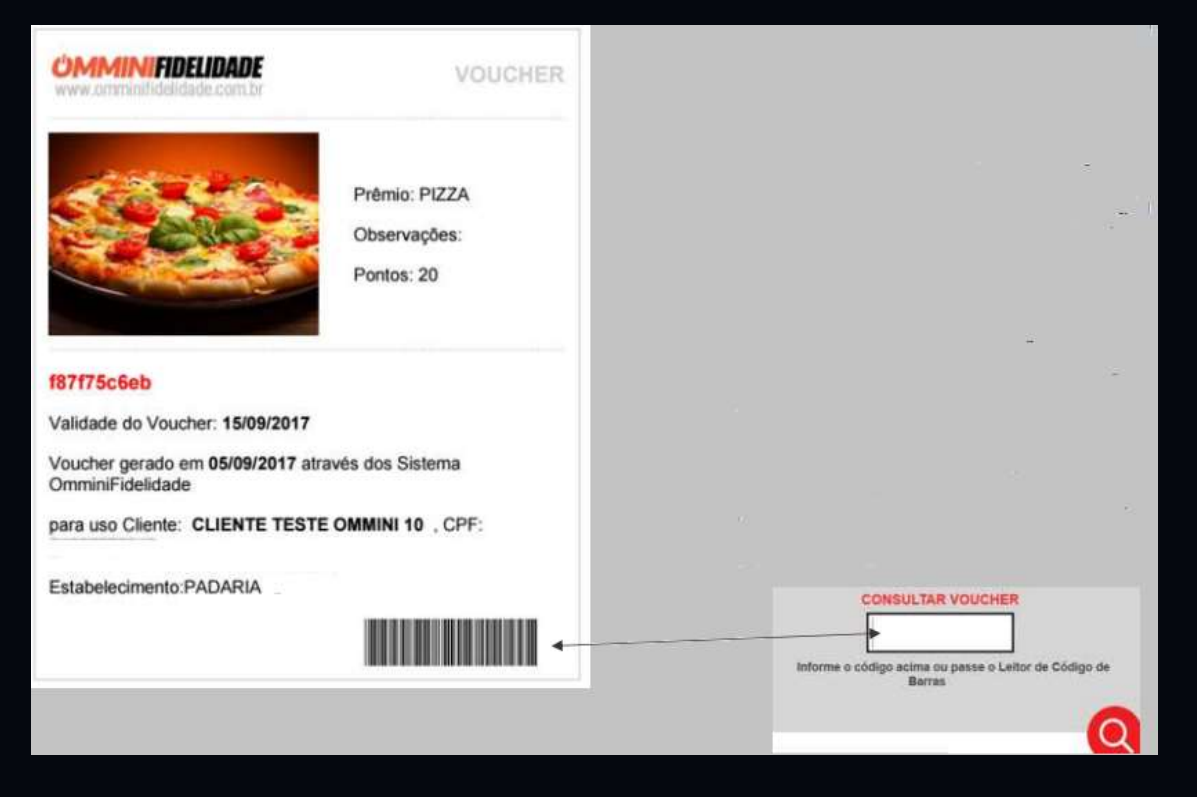

- •Modelo de impressão do Voucher que e gerado pelo cliente, para efetuar a retirada do prêmio no estabelecimento.
- •Nele vem todos os dados necessários para identificação da Loja participante para efetuar as devidas conferências na retirada. O código gerado e único e no momento que e marcada a utilização não tem como reutilizá-lo.
- •No acesso do administrador o código de barras pode ser consultado para identificação mais rápido do voucher.

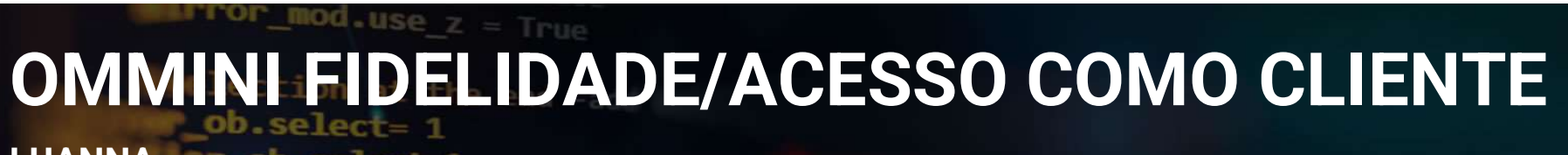

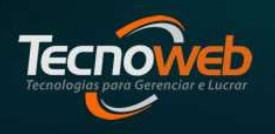

LUANNA ler\_ob.select=1

 Lembrete sistema do OmminiFidelidade não e interligado ao sistema de caixa e não e associado ao Voucher gerado no Menu Administração>Voucher>Emissão de Voucher. Portanto todas as validações devem ser feitas diretamente no OmminiFidelidade.

LUANNA er ob.select=1

scene.objects.act

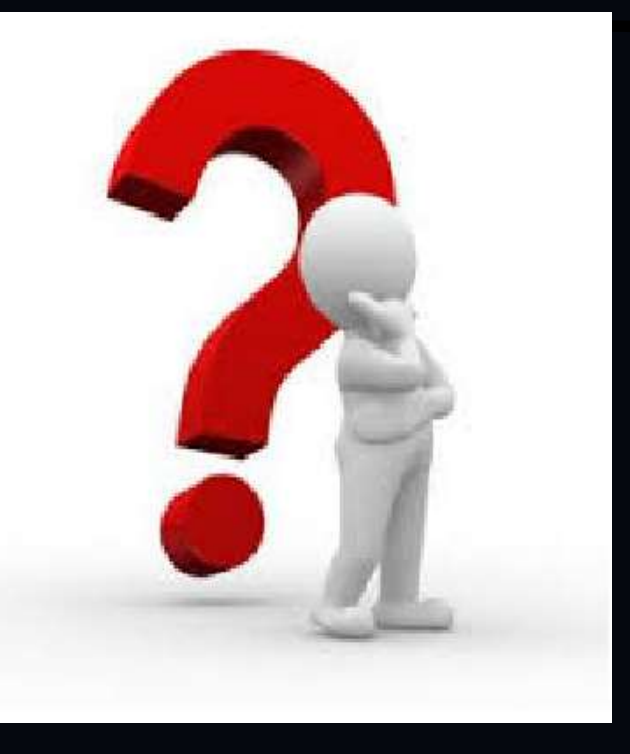

Dúvidas

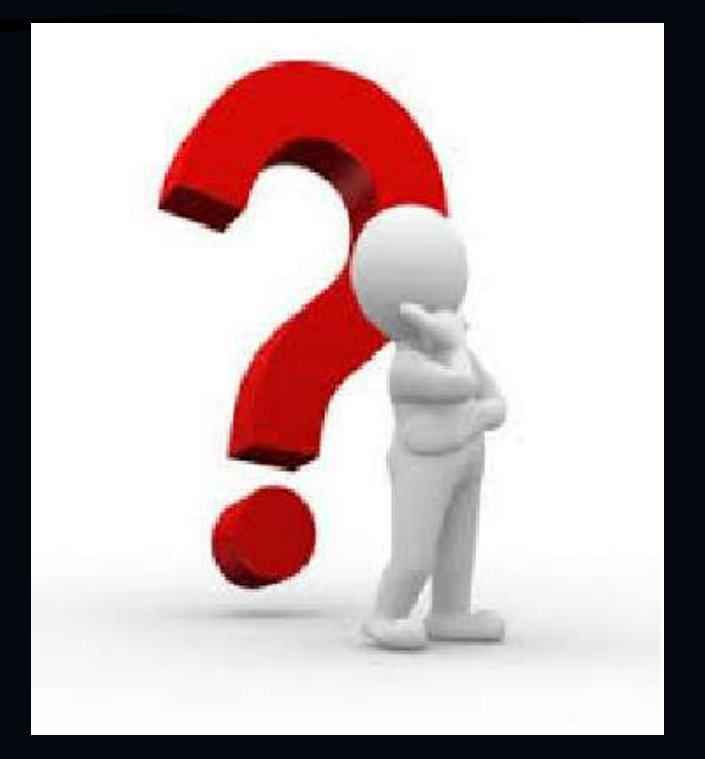

Tecnoweb

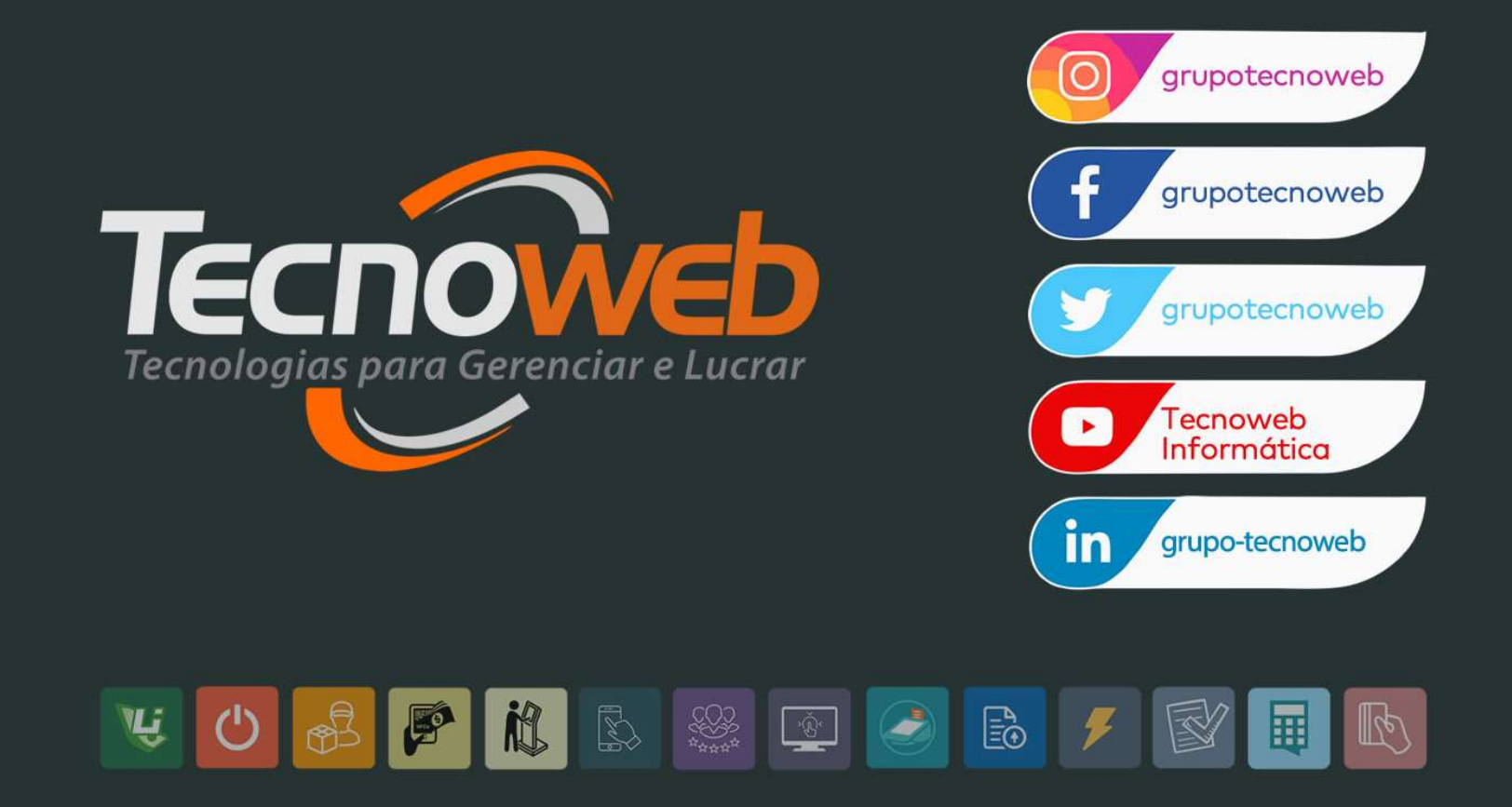